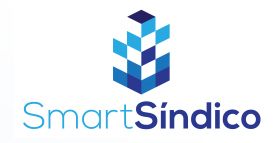

## Criar grupo do condomínio

Siga o passo-a-passo abaixo

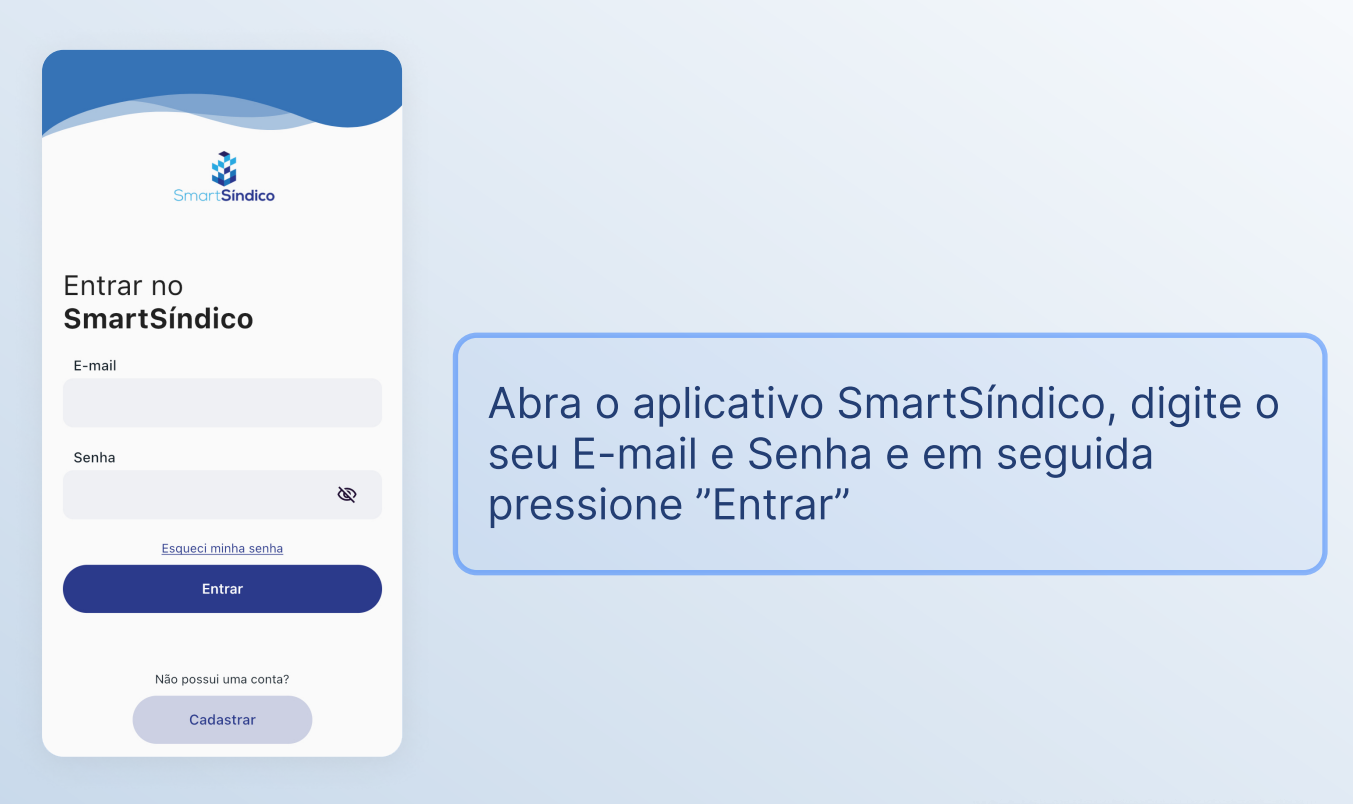

Clique no ícone de mensagens no topo da página

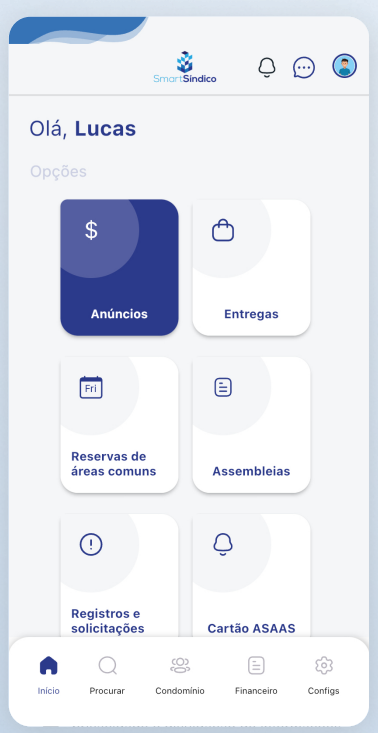

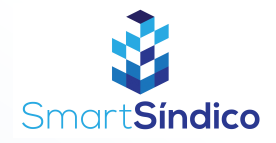

| < Voltar          | Mer             |
|-------------------|-----------------|
| Não foram encontr | adas mensagens. |
| C                 |                 |
|                   | ~               |
|                   |                 |
|                   |                 |
|                   |                 |
|                   |                 |
|                   |                 |
|                   |                 |
|                   |                 |
|                   |                 |
|                   |                 |
| +                 | Nova mensagem   |
|                   |                 |

## Pressione o botão de "Nova mensagem" na parte inferior da página

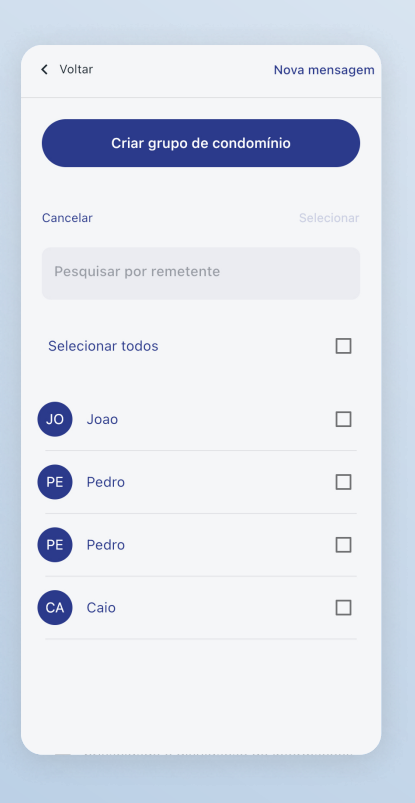

Clique no botão de "Criar grupo de condomínio" na parte superior da página

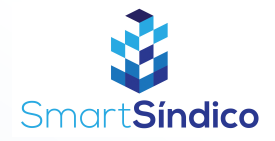

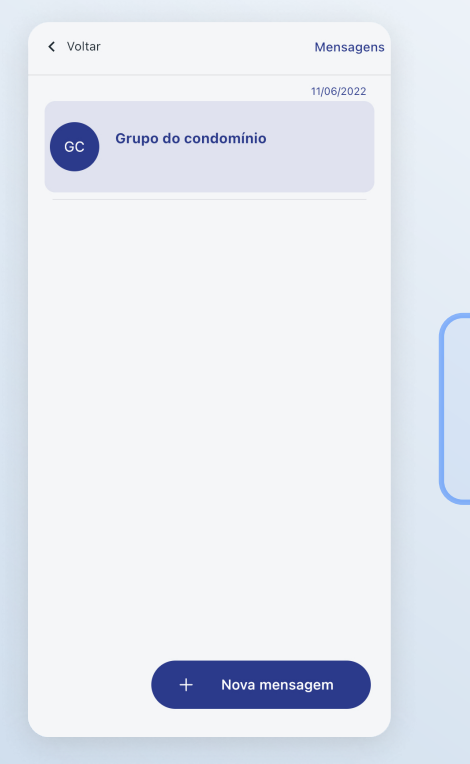

Clique no botão "Nova mensagem" na parte inferior da página

Escreva a mensagem desejada e clique no botão de enviar na parte inferior da tela

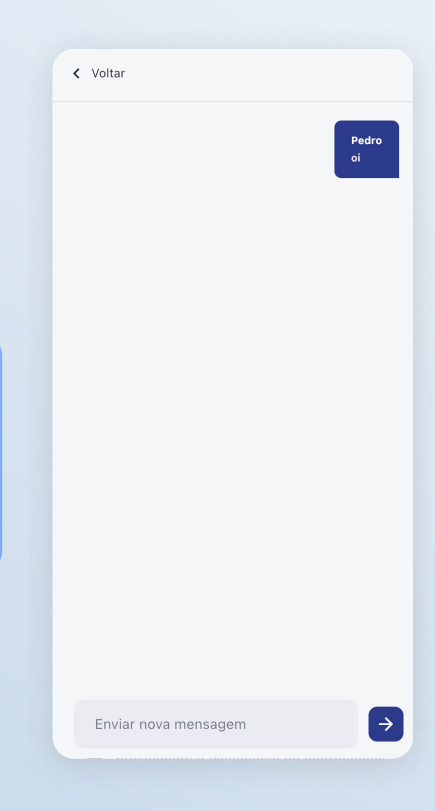